# チャート画面の基本操作

LION Tab mini

チャート画面の基本的な操作方法についてご案内いたします。

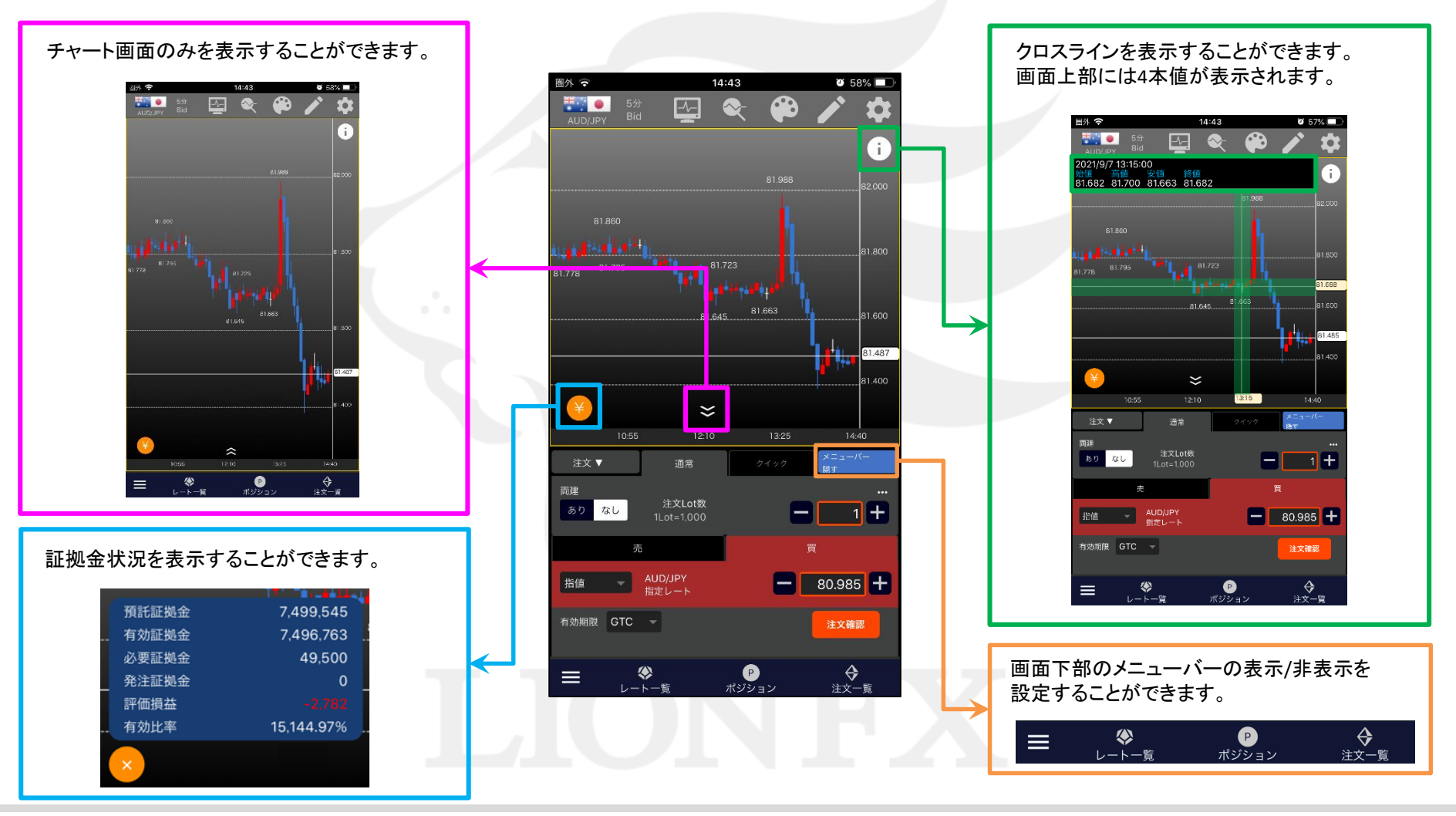

Þ

■ローソク足のスクロール

LION Tab mini

チャート上で指を左右にスワイプさせることで、過去のチャートを見ることができます。 ※チャートをダブルタップすると、初期位置に戻ります。

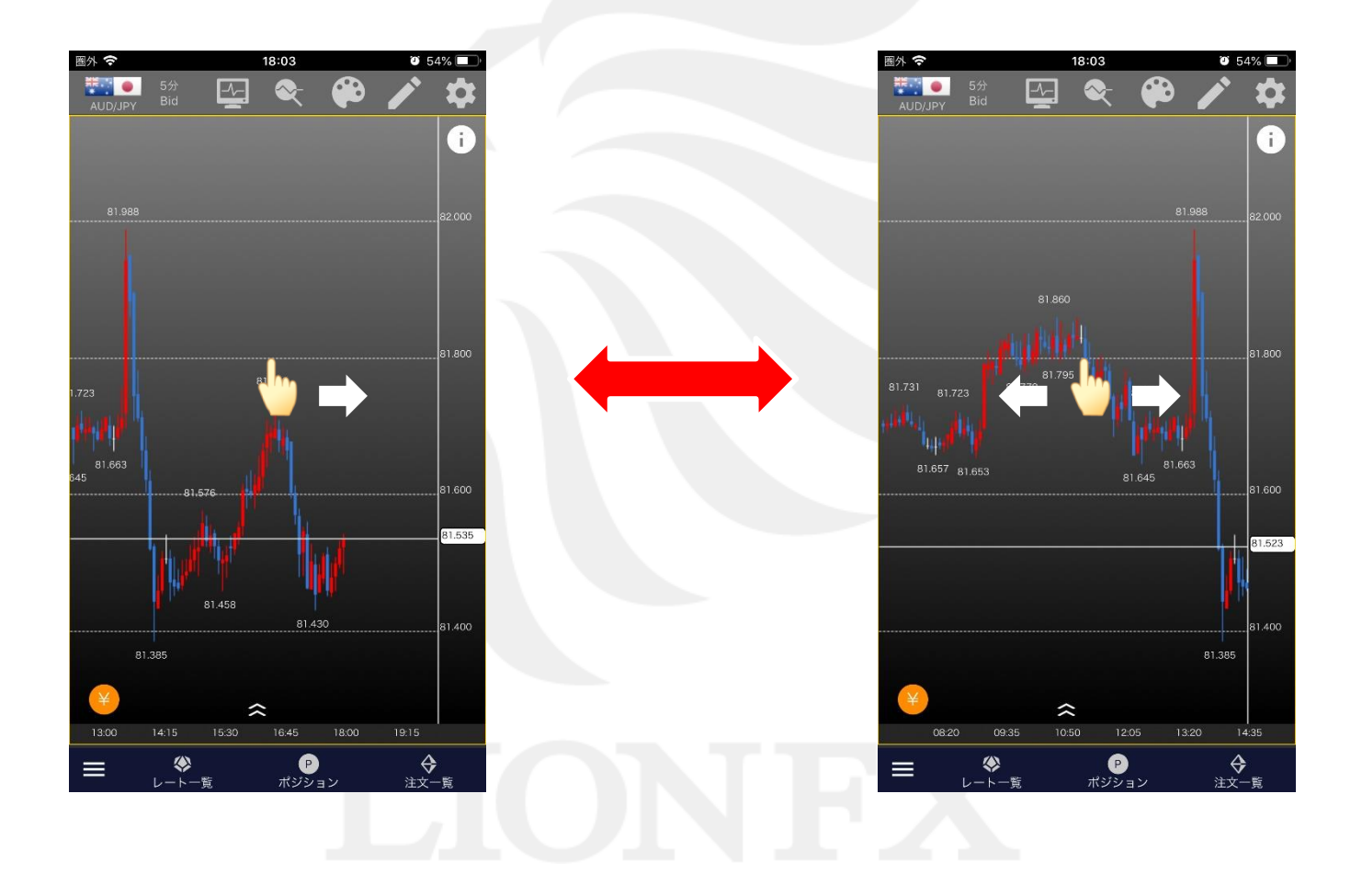

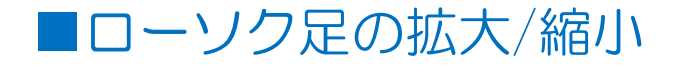

LION Tab mini

### 2本指で横に「広げる」「つまむ」動作をすることで、拡大、縮小することができます。 「拡大」・「縮小」により、足の本数を増減することができます。 ※チャートをダブルタップすると、初期本数に戻ります。

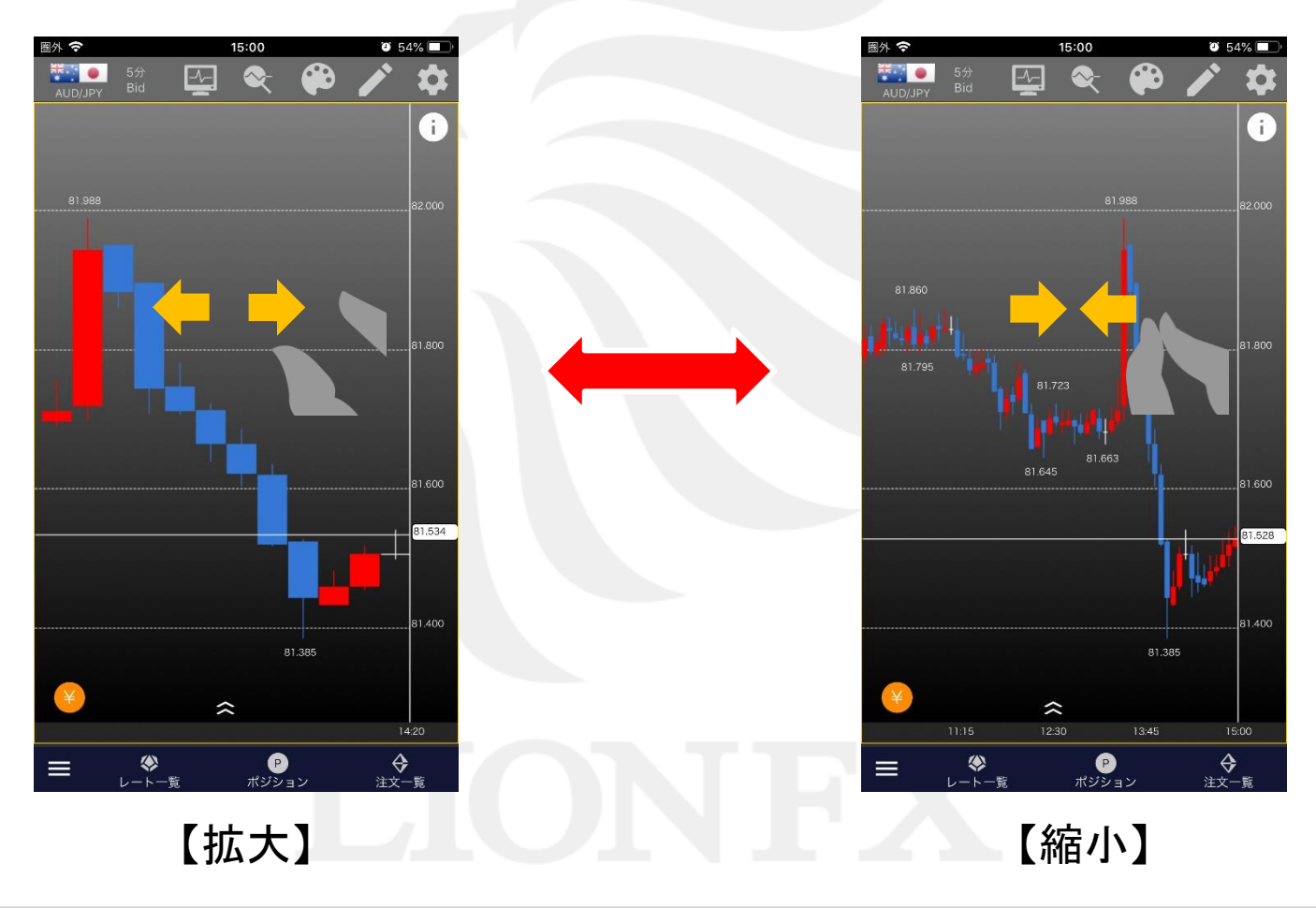

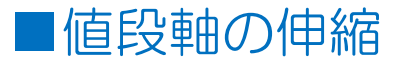

LION Tab mini

### 2本指で縦に「広げる」「つまむ」動作をすることで、値段軸の幅を伸縮することができます。 伸縮した後は上下左右自由に動かすことができます。 ※チャートをダブルタップすると、初期位置に戻ります。

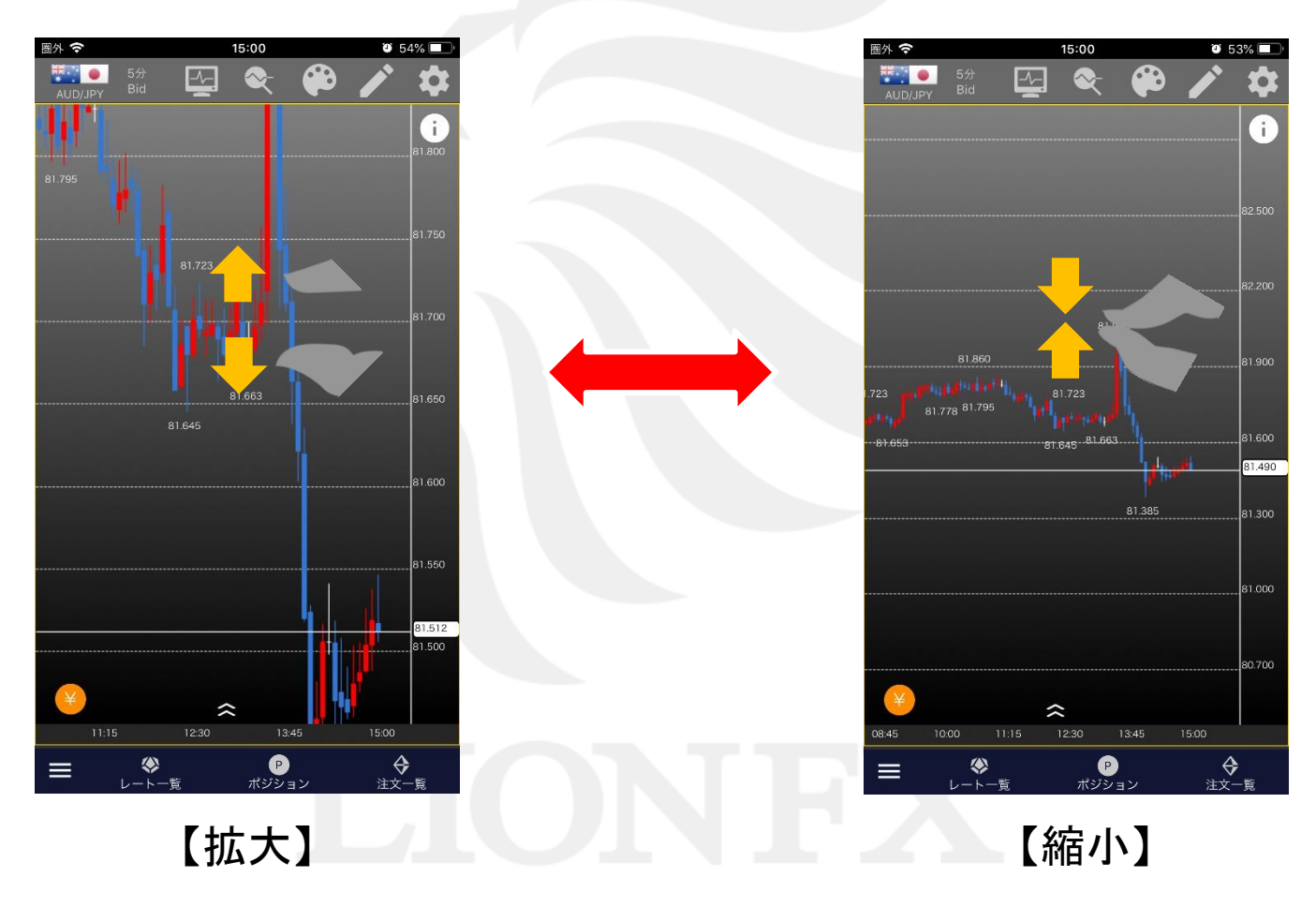

### ■ポジションライン設定①

LION Tab mini

**2** 49%

17:39

ポジションライン設定

チャート上に、ボジションの物定価格の値位置にラインを表示し、ライン 左端ラベルに残Lot数を表示します。 ボジションが複数の場合は、平均価格の値位置にラインを表示し、ラベル

ポジションラインのラベルへのタップにより、決済注文 を実行することができます。

集計値(合計数量・平均価格)を表示

国家(

ポジションラインとは

<sup>には合計残Lot数を表示します。</sup> 決済注文の実行

すべて表示

チャート上に保有ポジションのラインを表示することができます。

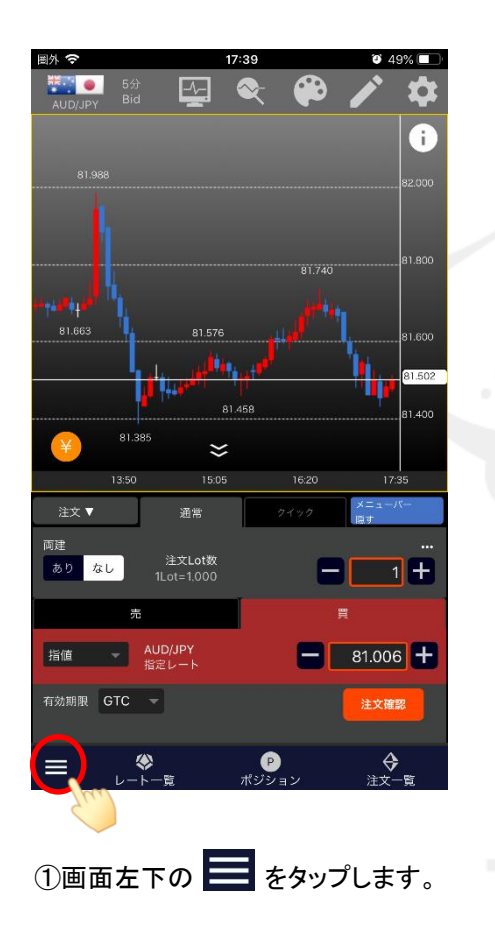

| 画外 🗢 17:39      | ت 49%    |
|-----------------|----------|
| 総合MENU          | 🗭 🖍 🍕    |
| レートー覧 ニュース 経済指標 | Ð        |
| チャート + 注文       |          |
| ポジション一覧(決済注文)   |          |
| ポジション集計(一括決済注文) |          |
| 注文一覧(注文取消・変更)   | وجو فعر  |
| 注文履歴            |          |
| 約定履歴            | 81.502   |
| 証拠金状況照会         |          |
| 通貨ペアの登録         |          |
| ー<br>ポジション情報    | ク (限す    |
| 注文情報            |          |
| LION分析ノート       | Ę        |
| チャート設定          | 81.006 + |
|                 | 注文確認     |
| サーバ保存設定         |          |
| チャート画面の操作方法     |          |

②総合メニューが表示されます。 【ポジションライン設定】をタップします。 ③【ポジションライン設定】画面が表示されます。 「ポジションラインの表示」をオンにします。

\_\_\_0**\*\***\*

P

Þ

分 注文一智

## ■ポジションライン設定②

LION Tab mini

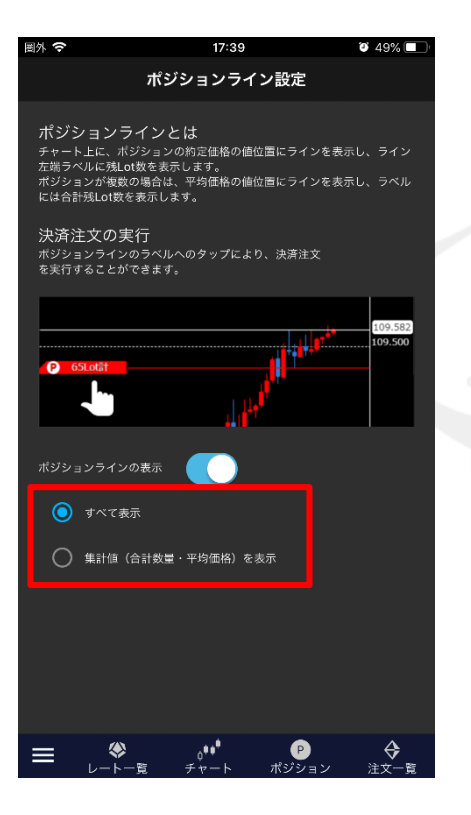

④ポジションラインを「すべて表示」、 「集計値(合計数量・平均価格)を表示」 から選択することができます。 ここでは、「すべて表示」を選択します。

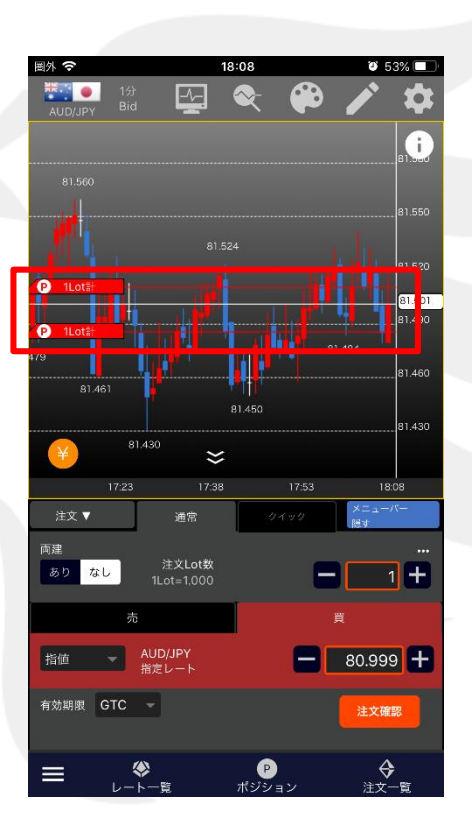

### ⑤ポジションラインが表示されました。

Þ